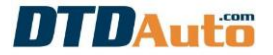

# 1. GIỚI THIỆU PHẦN MỀM

Phần mềm MOTODATA là một bộ sưu tập tra cứu, quản lý xưởng trực tuyến (online) khi điện thoại, máy tính bảng của bạn được kết nối với Internet. MOTODATA là công cụ cho giải pháp sửa chữa xe công nghệ mới sử dụng cho các thợ sửa chữa, giáo viên và học viên các trường dạy nghề sử dụng đồng bộ với thiết bị **MOTOSCAN** khi sửa chữa và đào tạo nghề. Sử dụng để tra cứu dữ liệu sửa chữa cho hầu hết các loại mô tô, xe máy bao gồm cả xe thế hệ cũ sử dụng bộ chế hòa khí cơ khí và phun xăng điện tử PGM-FI của các nhà sản xuất PIAGGIO, HONDA, YAMAHA, SUZUKI, SYM.

KYMCO.

## 2. CHỨC NĂNG PHẦN MỀM

- Tra cứu sơ đồ mạch điện các hệ thống
- Tra cứu sơ đồ chân hàn IC hiệu chỉnh ODO cho MOTOBOX

- Tra cứu sơ đồ chân nguồn, tín hiệu các loại ECM để lập trình chìa khóa cho các xe PIAGGIO

- Tra cứu sơ đồ nạp ECM
- Tra cứu sơ đồ Immobilizer cho PIAGGIO/ VESPA
- Tra cứu reset đèn báo định kỳ bảo dưỡng
- Tra cứu tỷ số nén buồng đốt động cơ xe máy
- Tra cứu áp suất nén xy lanh động cơ xe máy
- Tra cứu dòng điện rò và dòng điện nạp
- Tra cứu góc đánh lửa sớm
- Tra cứu ký hiệu màu dây điện
- Tra cứu từ viết tắt hệ thống điện
- Tra cứu mã lỗi và hướng dẫn sửa chữa
- Tra cứu vị trí lỗi theo mã lỗi bằng sơ đồ mạch điện
- Tra cứu thông số kỹ thuật cơ, điện

 Tra cứu vị trí các cấu kiện, chân tín hiệu: cảm biến, ECU, cơ cấu chấp hành vv...

- Tra cứu quy trình đo, kiểm tra, xác định hư hỏng sơ bộ
- Hướng dẫn tháo lắp cơ khí
- Quy trình bảo dưỡng, hỏi đáp trực tuyến
- Hỗ trợ tài liệu hướng dẫn sử dụng và cập nhật/ nâng cấp MOTOSCAN

- Hỗ trợ các tài liệu liên quan về kỹ thuật sửa chữa xe máy: bảng tra cứu áp suất nén buồng đốt động cơ xe máy ...

- Hỗ trợ giải đáp kỹ thuật sửa chữa bởi kỹ thuật viên của DTDAuto
- Cập nhật tự động và miễn phí qua Internet
- Phần mềm bản quyền, sử dụng hệ điều hành Android
- Sử dụng hoàn toàn tiếng Việt

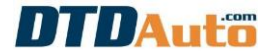

## 3. YÊU CẦU ĐIỆN THOẠI

Điện thoại, máy tính bảng kết nối Internet sử dụng hệ điều hành Android 4.2 trở lên.

# • LƯU Ý:

Nếu điện thoại không kết nối Internet sẽ không thể xem được dữ liệu kỹ thuật mô tô, xe máy.

# 4. CHỨC NĂNG

#### 4.1 Tra Mã lỗi Động cơ/ ABS/ Immobilizer

Khởi động chương trình MOTODATA từ giao diện trên màn hình điện thoại của bạn. Giao diện chính của màn hình hiển thị như sau:

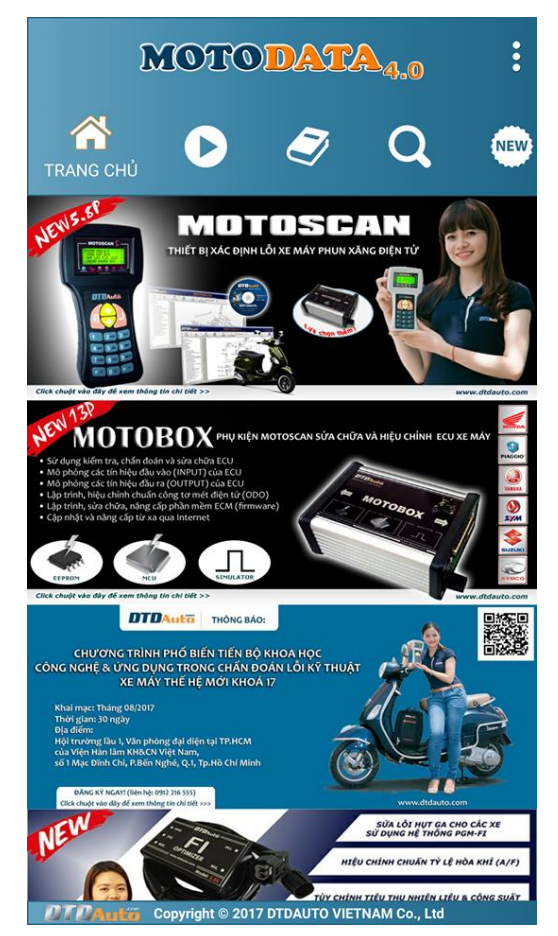

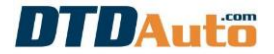

- Từ giao diện chính của chương trình ấn vào nút lệnh 🔍

- Bước 1: Chọn nhà sản xuất
- Bước 2: Chọn loại xe
- Bước 3: Chọn Tra cứu mã lỗi/ Ký hiệu màu dây/ Từ viết tắt
- Bước 4: Nhập nội dung cần tra cứu
- Bước 5: Ấn vào nút 🧖 để tra cứu

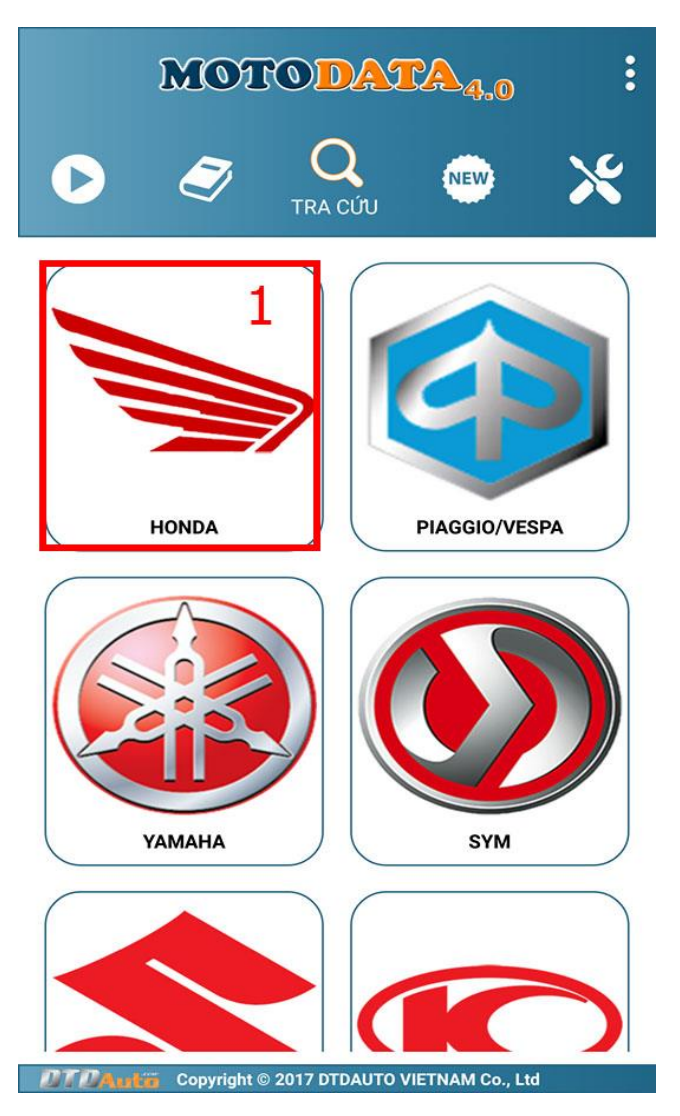

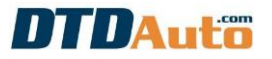

| K MOTODATA 4.0 :            |
|-----------------------------|
| HONDA                       |
| 1. AIR BALDE 2008-2010      |
| 2. AIR BLADE 2011-2012      |
| 3. AIR BLADE 2013-2015 2    |
| 4. BLADE 2016               |
| 5. CLICK-I (Xe Thái Lan)    |
| 6. CLICK 125i               |
| 7. CRF250L (Xe Thái Lan)    |
| 8. CZi (Xe Thái Lan)        |
| 9. DREAM 110i (Xe Thái Lan) |

Д

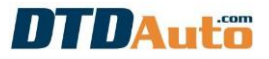

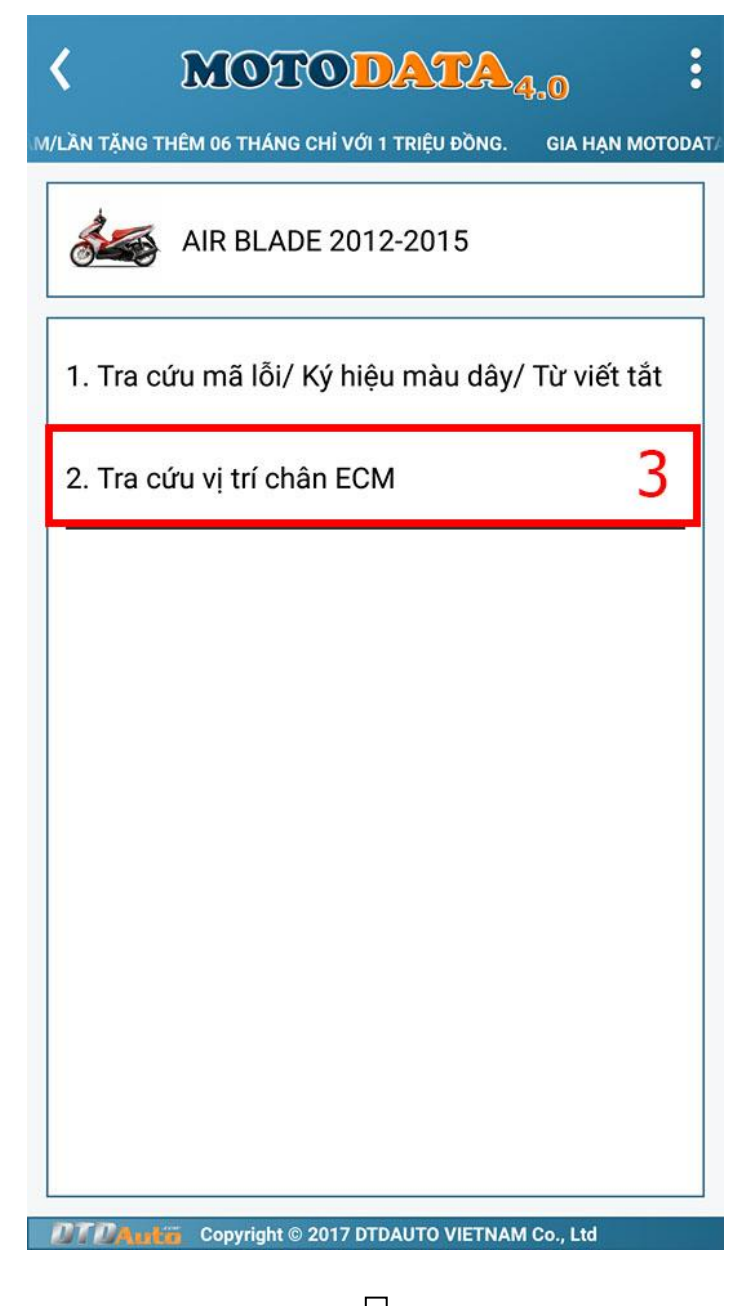

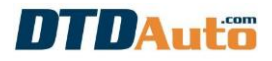

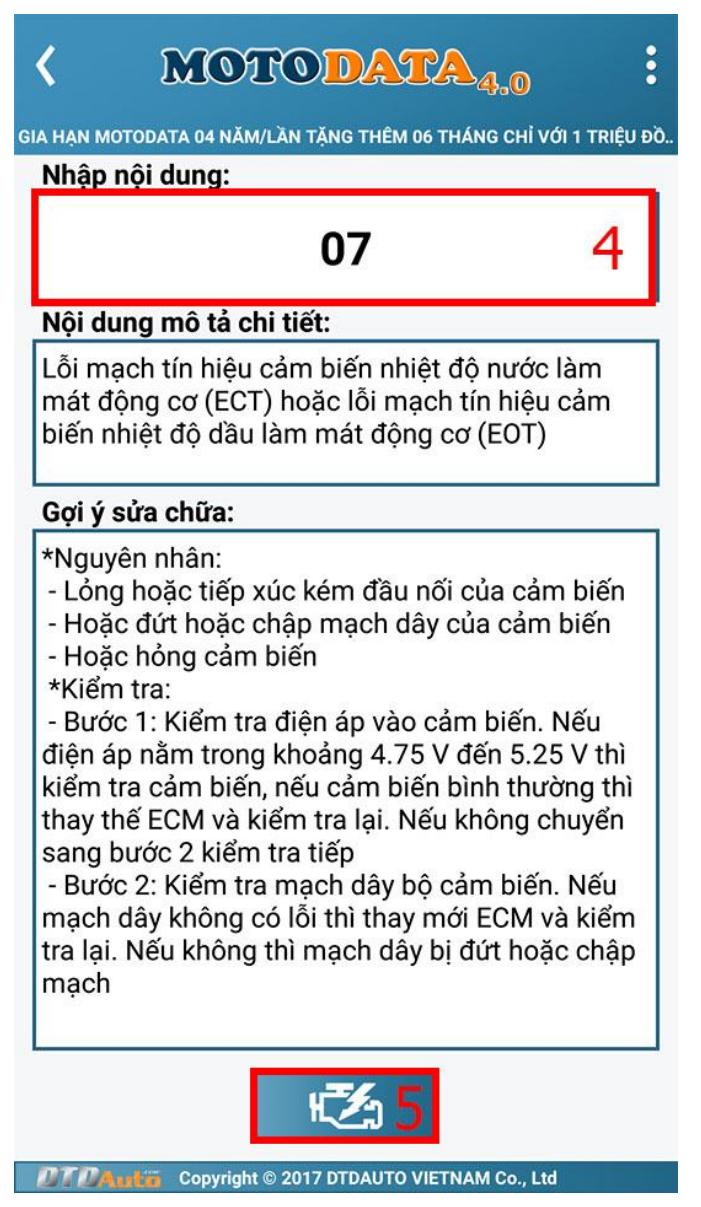

## 4.2 Tra cứu sơ đồ ODO

Để tra cứu sơ đồ chân hàn IC hiệu chỉnh ODO cho MOTOBOX thì thực hiện theo các bước như sau:

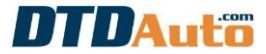

- Bước 1: Chọn nhà sản xuất
- Bước 2: Chọn loại xe
- Bước 3: Chọn mục tra cứu vị trí chân ECM
- Bước 4: Ấn vào nút lệnh 🥌 trên màn hình điện thoại
- Bước 5: Chọn sơ đồ cần tra cứu thông qua các nút lệnh trên màn hình điện thoại

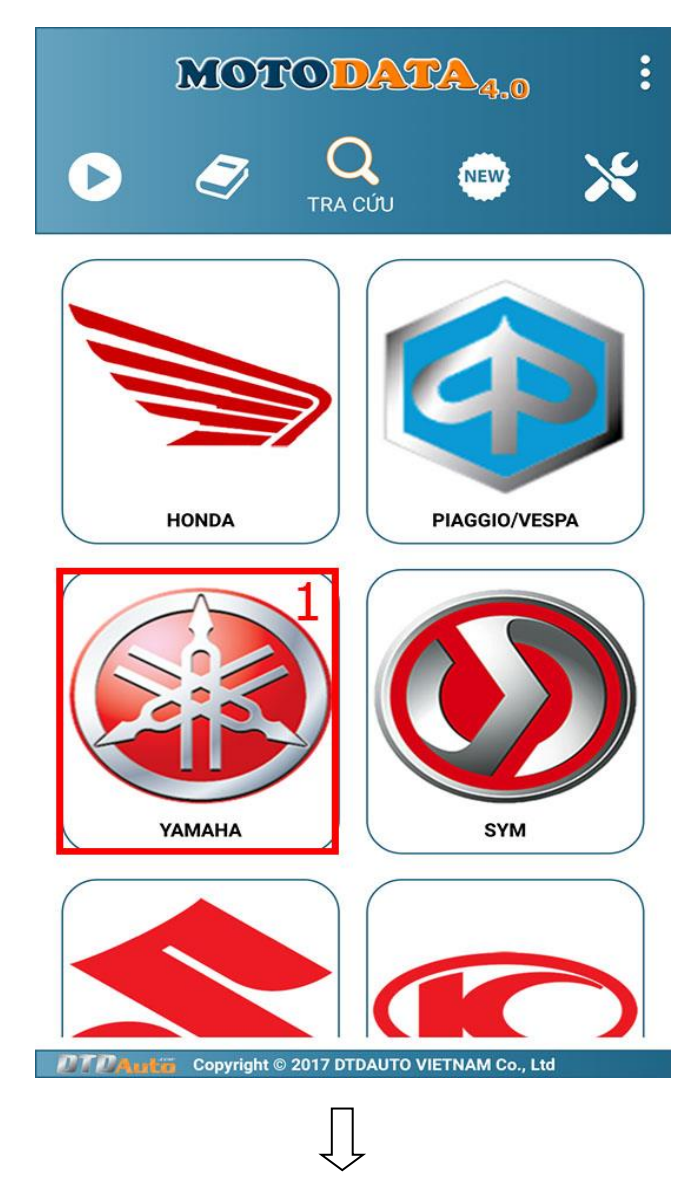

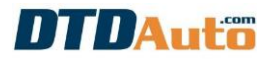

| K MOTODATA4.0                                                 |
|---------------------------------------------------------------|
| TRIỆU ĐỒNG. GIA HẠN MOTODATA 04 NĂM/LẦN TẠNG THÊM 06 THÁNG CH |
| уамана                                                        |
| 1. ACRUZO DELUXE                                              |
| 2. ACRUZO STANDARD                                            |
| 3. BW'S 125                                                   |
| 4. CUXI                                                       |
| 5. EXCITER 150 GP 2                                           |
| 6. EXCITER 150 RC                                             |
| 7. EXCITER MOVISTAR                                           |
| 8. EXCITER CAMO                                               |
| 9. FZ1 FAZER                                                  |
| DTDAntia Copyright © 2017 DTDAUTO VIETNAM Co., Ltd            |

Ţ

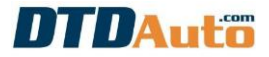

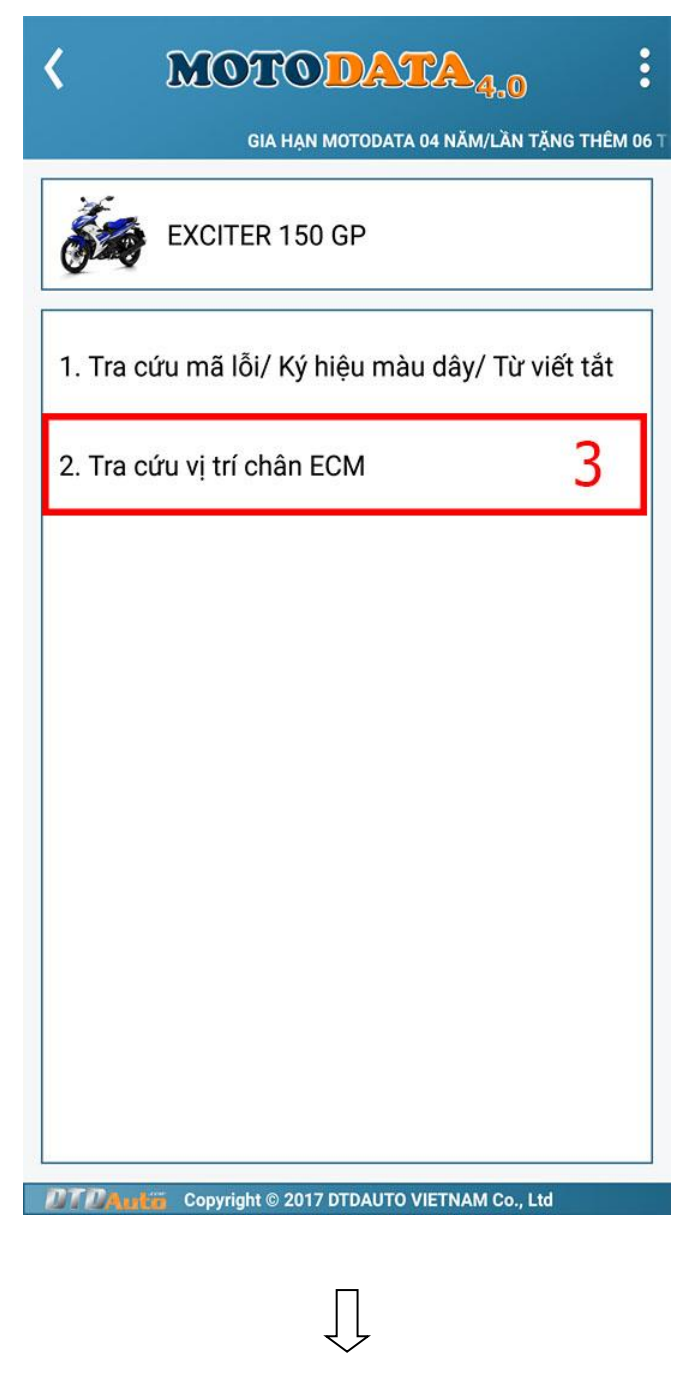

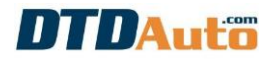

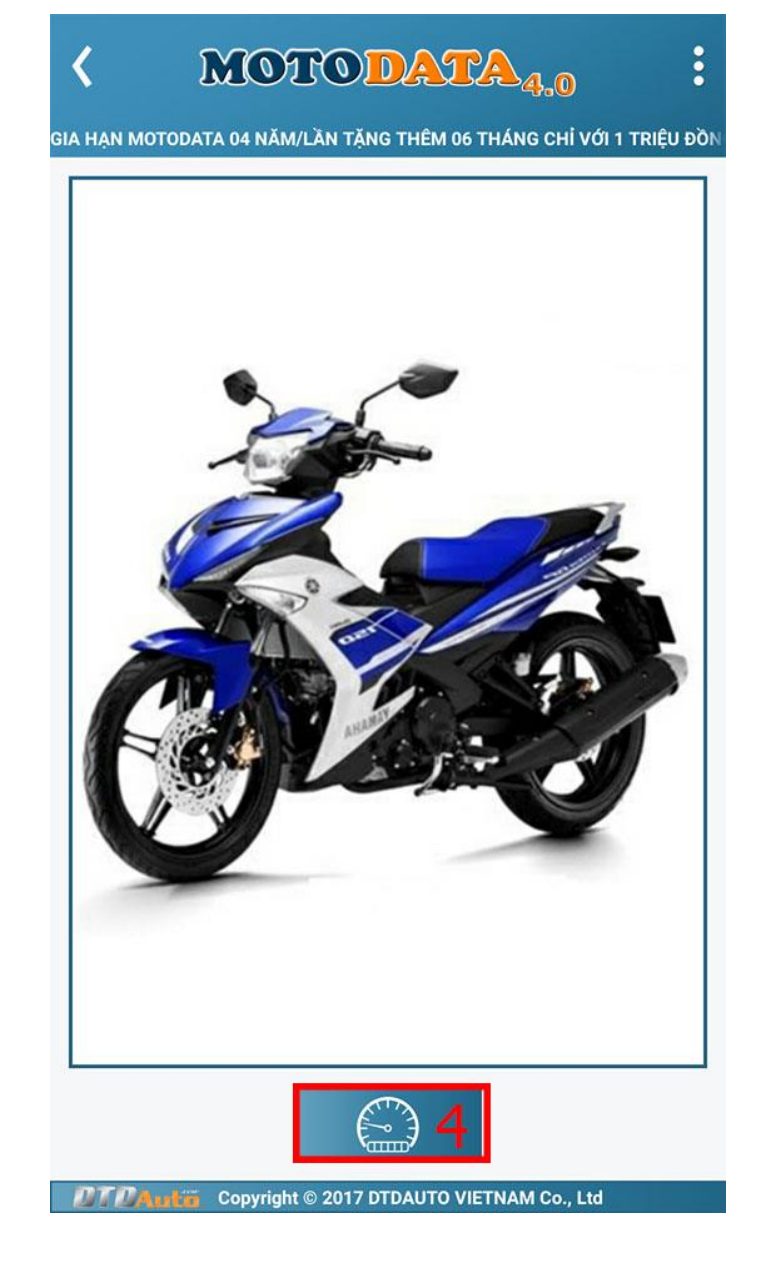

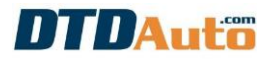

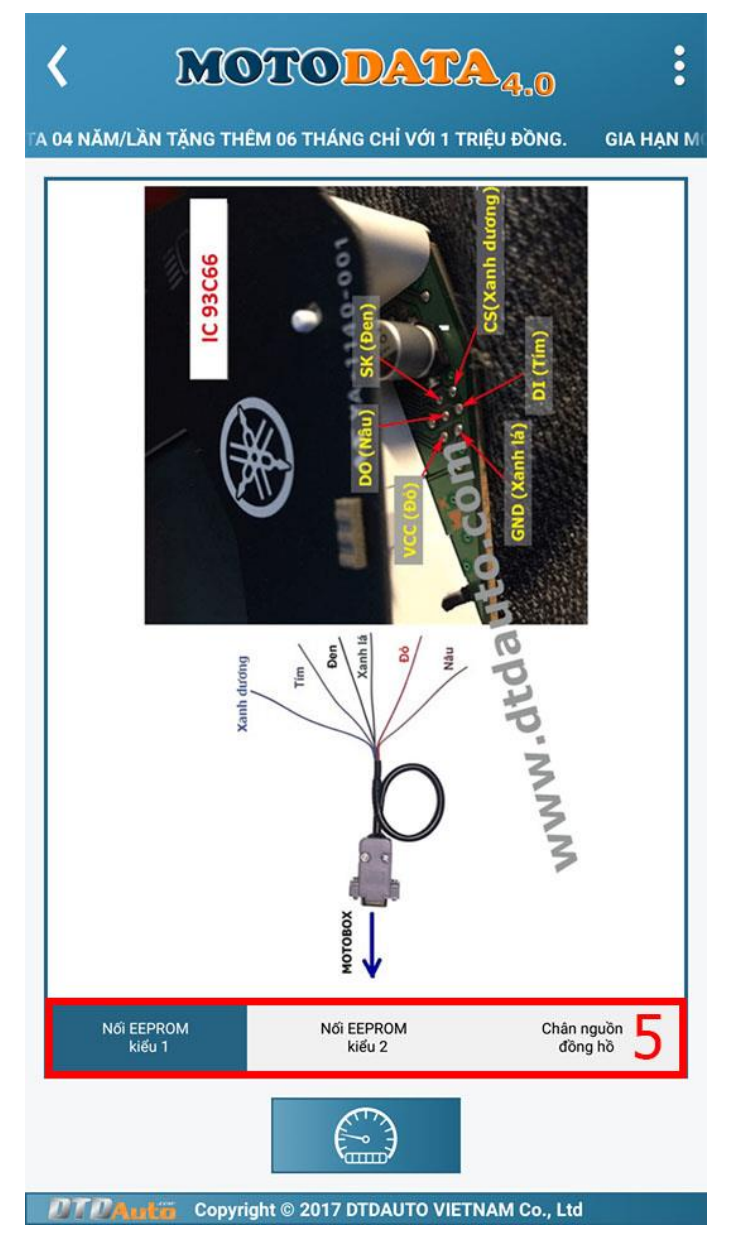

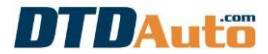

## 4.3 Tra cứu sơ đồ nạp ECM

Để tra cứu sơ đồ cho nạp phần mềm cho ECM thì thực hiện theo các bước như sau:

- Bước 1: Chọn nhà sản xuất
- Bước 2: Chọn loại xe
- Bước 3: Chọn mục tra cứu vị trí chân ECM
- Bước 4: Ấn vào nút lệnh en trên màn hình điện thoại

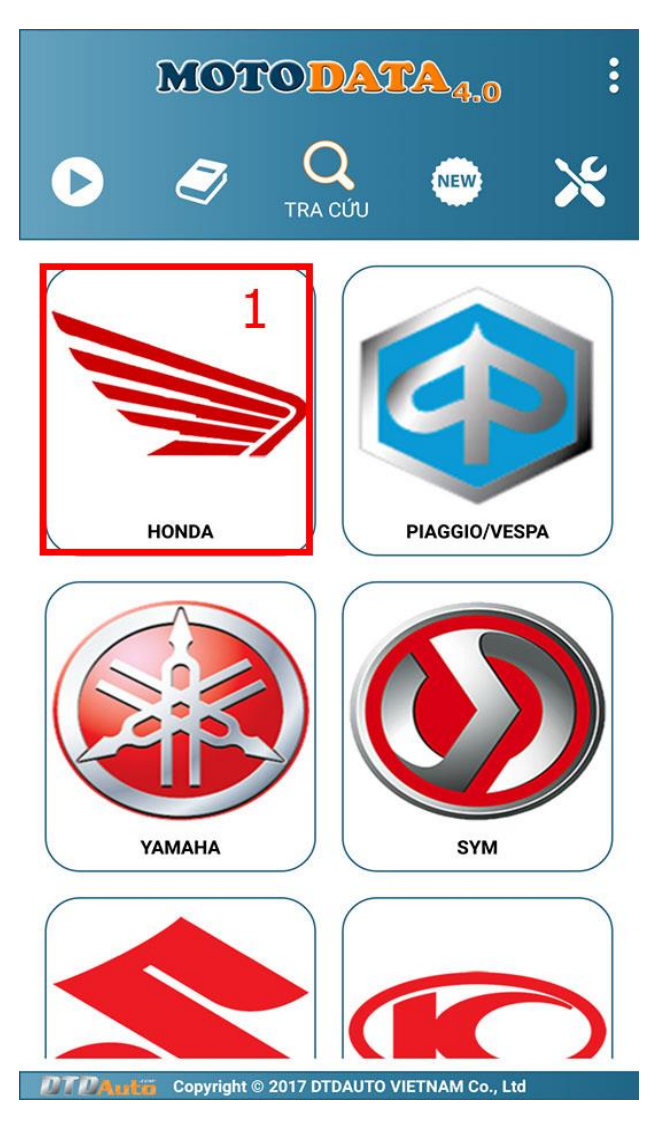

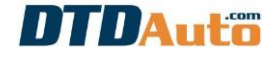

| Ţ                                            |                    |
|----------------------------------------------|--------------------|
| < MOTODATA                                   | 4.0                |
| LẦN TẶNG THÊM 06 THÁNG CHỈ VỚI 1 TRIỆU ĐỒNG. | GIA HẠN MOTODATA 0 |
| HONDA                                        |                    |
| 1. AIR BALDE 2008-2010                       |                    |
| 2. AIR BLADE 2011-2012                       |                    |
| 3. AIR BLADE 2013-2015                       |                    |
| 4. BLADE 2016                                | 2                  |
| 5. CLICK-I (Xe Thái Lan)                     |                    |
| 6. CLICK 125i                                |                    |
| 7. CRF250L (Xe Thái Lan)                     |                    |
| 8. CZi (Xe Thái Lan)                         |                    |
| 9. DREAM 110i (Xe Thái Lan)                  |                    |

DTDAutio Copyright © 2017 DTDAUTO VIETNAM Co., Ltd

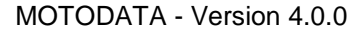

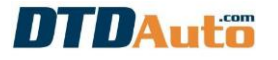

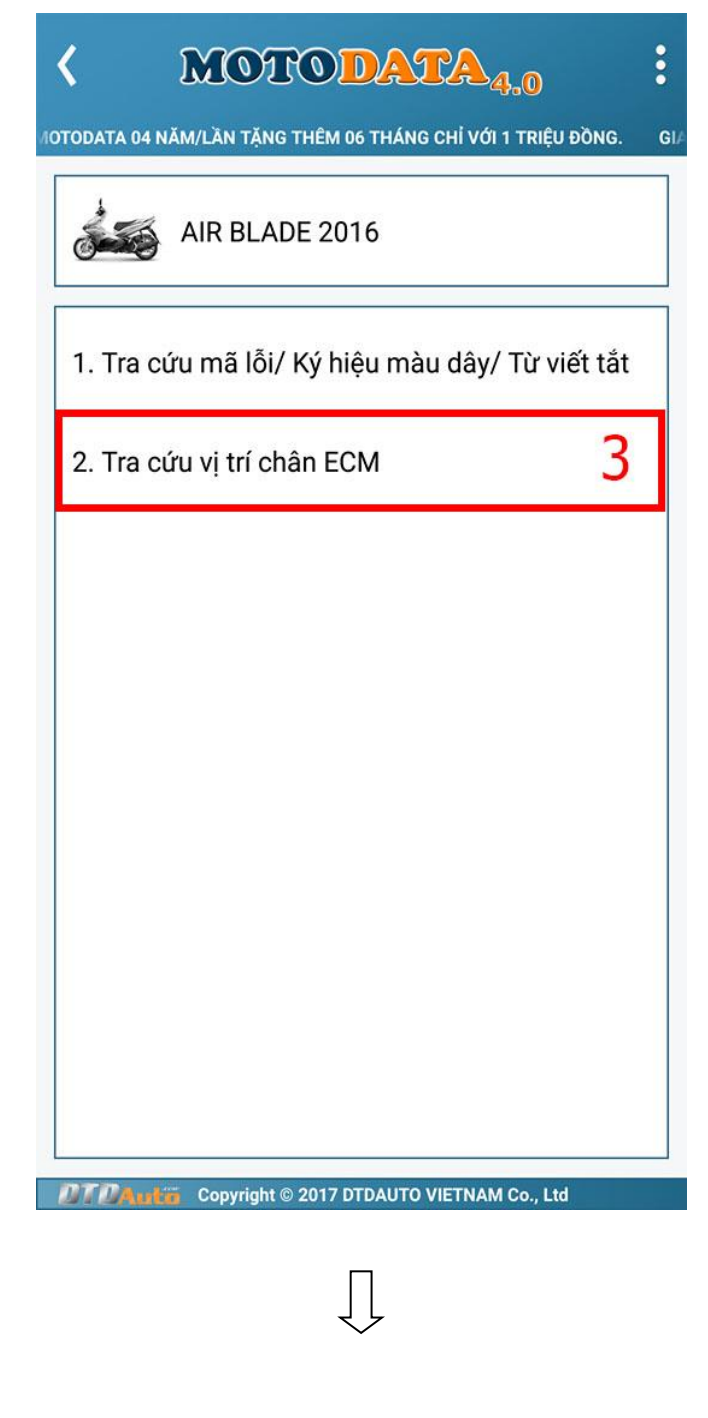

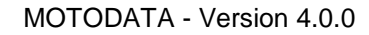

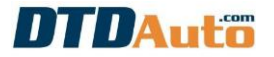

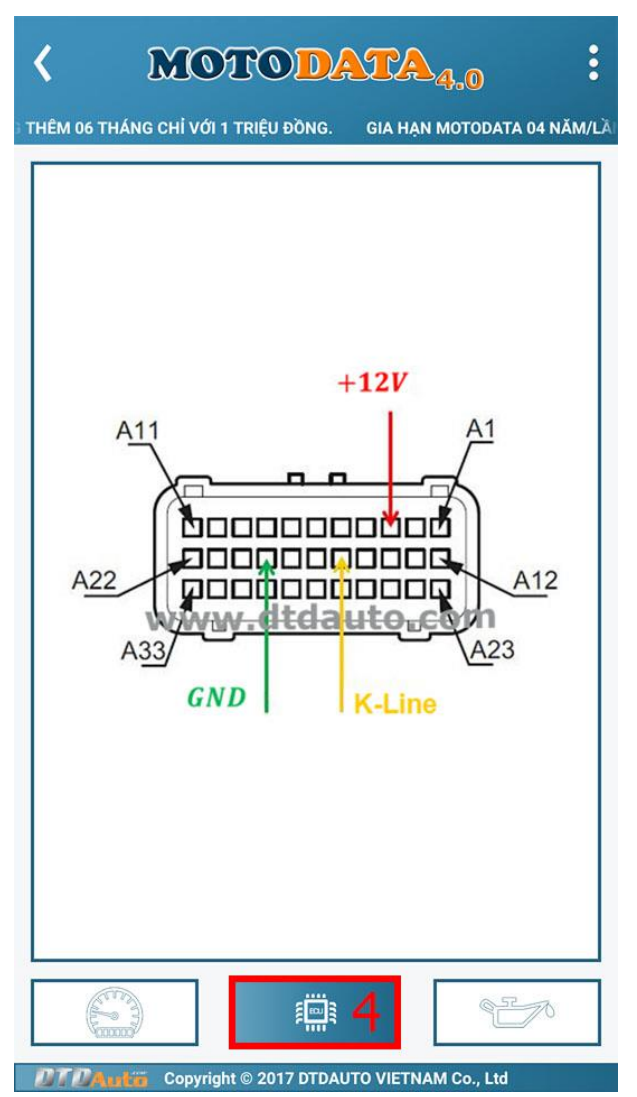

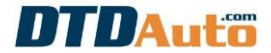

## 4.4 Tra cứu hướng dẫn Reset đèn báo dầu

Để tra cứu hướng dẫn Reset đèn báo thì thực hiện theo các bước như sau:

- Bước 1: Chọn nhà sản xuất
- Bước 2: Chọn loại xe
- Bước 3: Chọn mục tra cứu vị trí chân ECM
- Bước 4: Ấn vào nút lệnh 📂 trên màn hình điện thoại

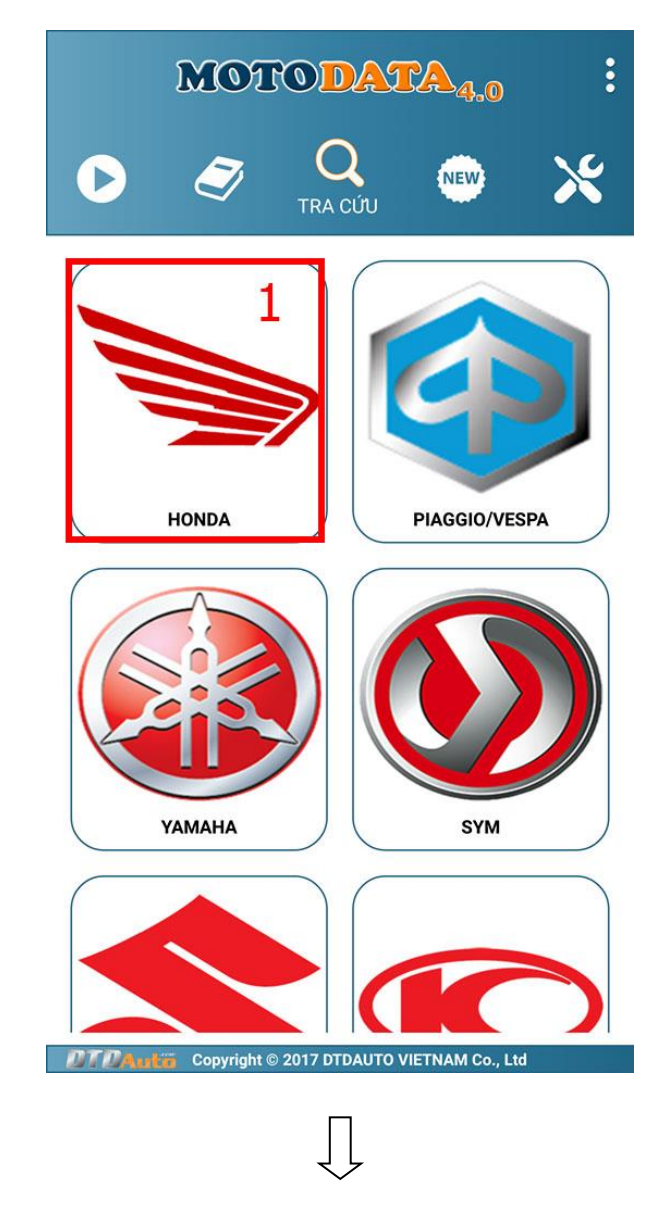

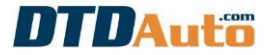

| ÀN TẶNG THÊM 06 THÁNG CHỈ VỚI 1 TRIỆU ĐỒNG. GIA HẠN MOTODATA 0 |
|----------------------------------------------------------------|
| HONDA                                                          |
| 1. AIR BALDE 2008-2010                                         |
| 2. AIR BLADE 2011-2012                                         |
| 3. AIR BLADE 2013-2015                                         |
| 4. BLADE 2016 2                                                |
| 5. CLICK-I (Xe Thái Lan)                                       |
| 6. CLICK 125i                                                  |
| 7. CRF250L (Xe Thái Lan)                                       |
| 8. CZi (Xe Thái Lan)                                           |
| 9. DREAM 110i (Xe Thái Lan)                                    |
| PTPAtricia Copyright © 2017 DTDAUTO VIETNAM Co., Ltd           |

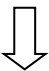

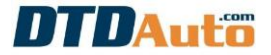

| GI/ |
|-----|
|     |
|     |
|     |
|     |
|     |
|     |
|     |
|     |
|     |
|     |
|     |
|     |

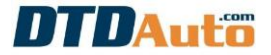

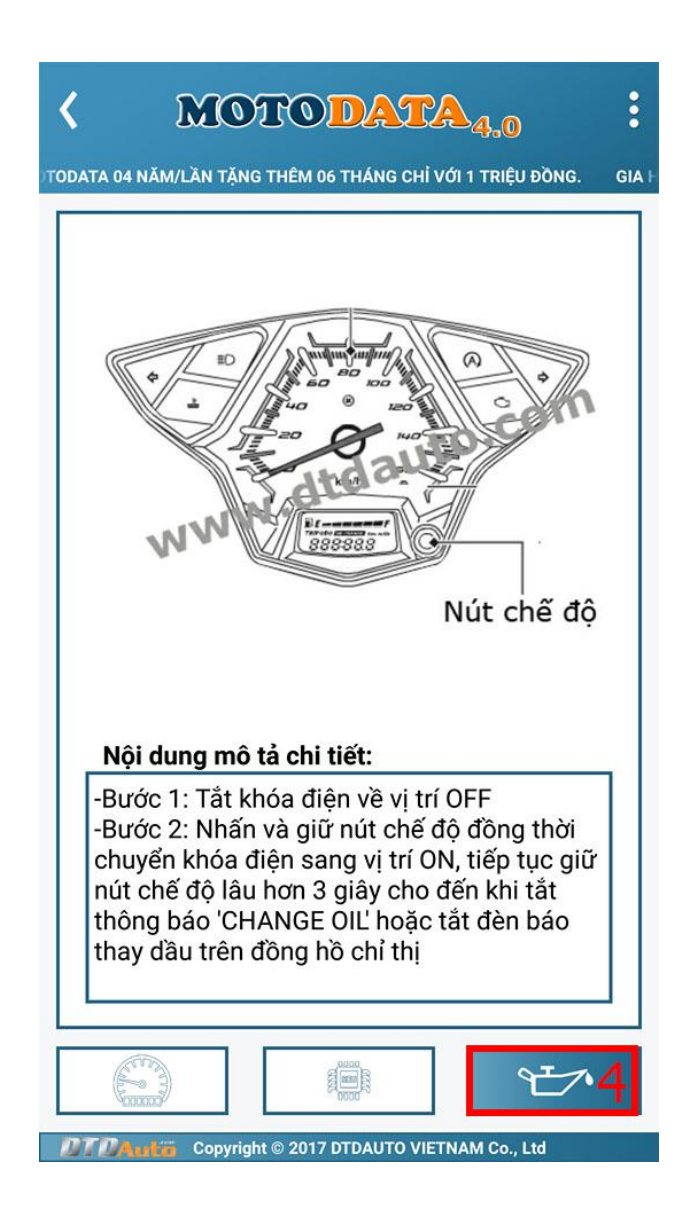

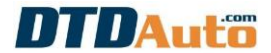

#### 4.5 Tra cứu Immobilizer

Để tra cứu sơ đồ cho lập trình chìa khóa xe PIAGGIO thì thực hiện theo các bước như sau:

- Bước 1: Chọn nhà sản xuất
- Bước 2: Chọn loại xe
- Bước 3: Chọn mục tra cứu vị trí chân ECM
- Bước 4: Ấn vào nút lệnh strên màn hình điện thoại

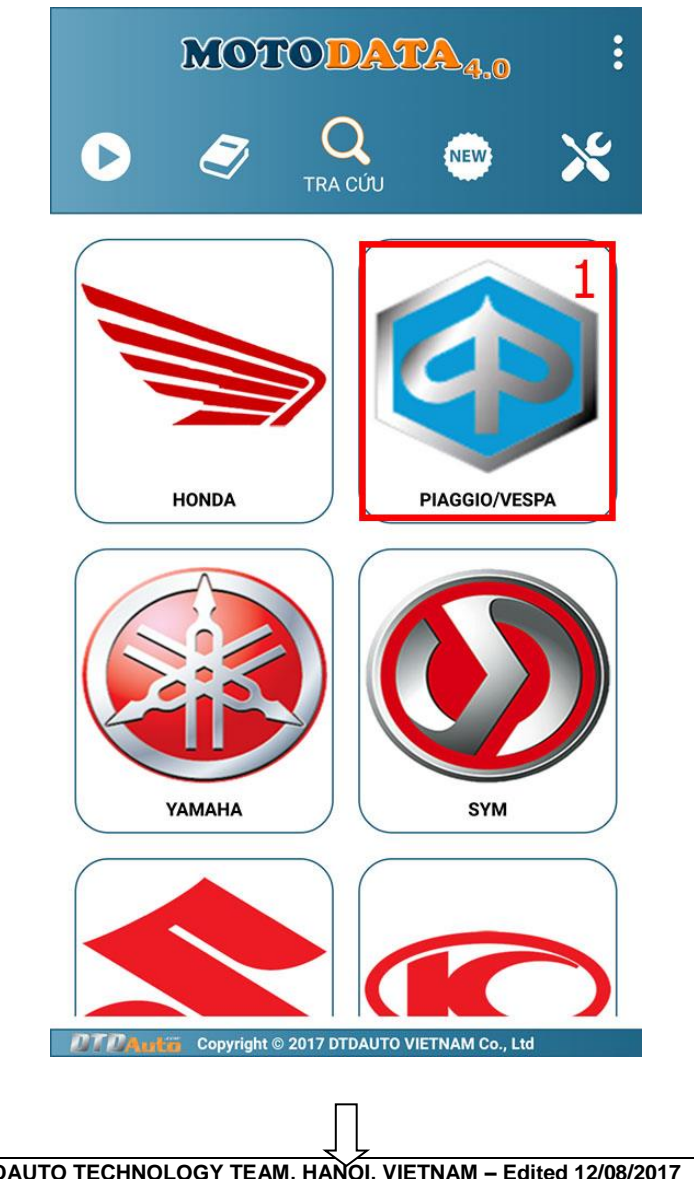

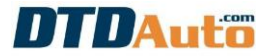

| < MOTODATA <sub>4.0</sub> :                                    |
|----------------------------------------------------------------|
| MOTODATA 04 NAM/LAN TẠNG THEM 06 THANG CHI VỚI 1 TRIỆU ĐONG. G |
| 1. BEVERLY                                                     |
| 2. LIBERTY 2                                                   |
| 3. NEW LIBERTY ABS                                             |
| 4. MEDLEY ABS                                                  |
| 5. PRIMAVERA                                                   |
| 6. PRIMAVERA ABS                                               |
| 7. FLY                                                         |
| 8. VESPA                                                       |
| 9. Loại xe khác                                                |

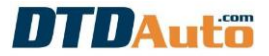

| LIBERTY                           |                 |
|-----------------------------------|-----------------|
| 1. Tra cứu mã lỗi/ Ký hiệu màu dấ | ày/ Từ viết tắt |
| 2. Tra cứu vị trí chân ECM        | 3               |
|                                   |                 |
|                                   |                 |
|                                   |                 |
|                                   |                 |
|                                   |                 |
|                                   |                 |
|                                   |                 |
| Copyright © 2017 DTDAUTO VIETN    | IAM Co., Ltd    |
| Ţ                                 |                 |

DTDAUTO TECHNOLOGY TEAM, HANOI, VIETNAM – Edited 12/08/2017 www.dtdauto.com

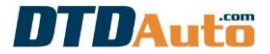

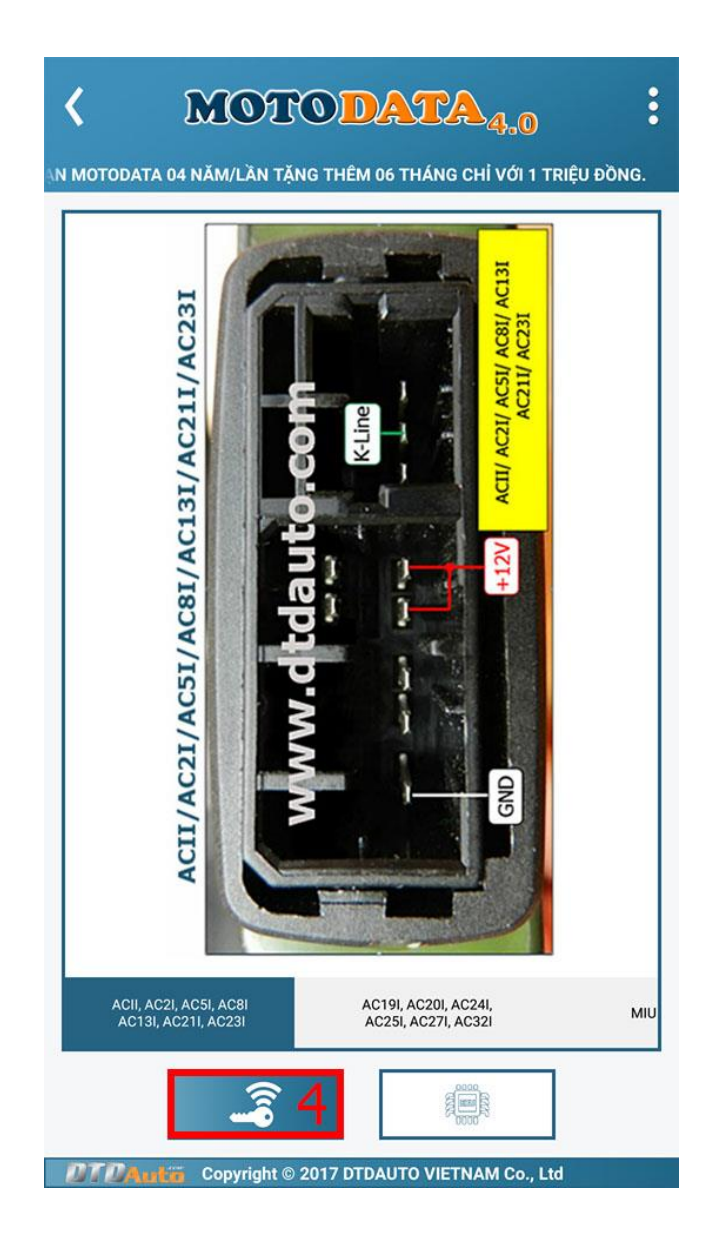

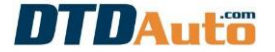

#### 4.6 Tra cứu tài liệu sửa chữa

Từ giao diện chính của chương trình ấn vào nút lệnh 🧭

- Bước 1: Chọn nhà sản xuất
- Bước 2: Chọn loại xe
- Bước 3: Chọn thông tin kỹ thuật cần tra cứu

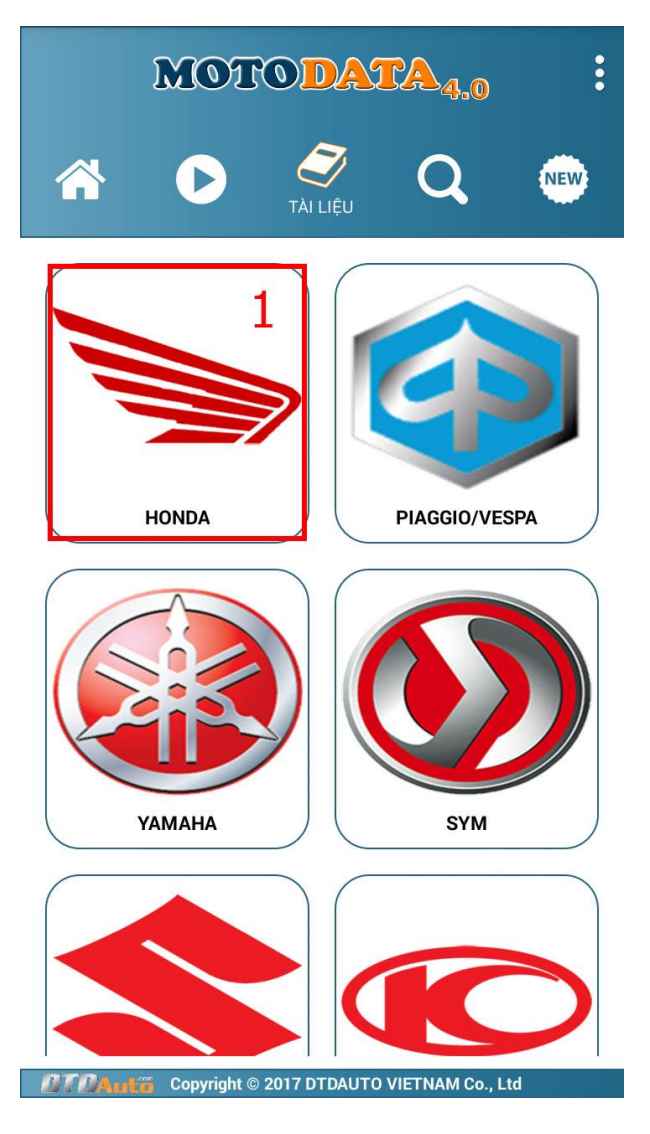

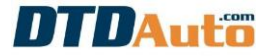

| < MOTODATA4.0                                                  |
|----------------------------------------------------------------|
| GIA HẠN MOTODATA 04 NĂM/LẦN TẶNG THÊM 06 THÁNG CHỈ VỚI 1 TRIỆU |
| HONDA                                                          |
| 30. SCOOPY-i (Xe Thái Lan)                                     |
| 31. SHi Nhập khẩu                                              |
| 32. SHi (Trong nước sau 2012)                                  |
| 33. SH (Trước 2015) (125/150/125D/150D/SM)                     |
| 34. SH (Sau 2015) (125/150/125D/150D/SM)                       |
| 35. SH 300i ABS 2016                                           |
| 36. SH MODE 2013-2015                                          |
| 37. SH MODE 2016 2                                             |
| 38. SPACY I (Xe Thái Lan)                                      |
| Develtin Copyright © 2017 DTDAUTO VIETNAM Co., Ltd             |

Д

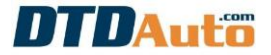

| < MOTODATA <sub>4.0</sub>                           | :          |
|-----------------------------------------------------|------------|
| 04 NĂM/LẦN TẶNG THÊM 06 THÁNG CHỈ VỚI 1 TRIỆU ĐỒNG. | GIA HẠN MO |
| SH 300i                                             |            |
| 17. Xy lanh/ Piston                                 |            |
| 18. Puly chủ động/ Puly bị động/ Ly hợp             |            |
| 19. Giảm tốc cuối                                   |            |
| 20. Máy phát/ Ly hợp khởi động                      |            |
| 21. Vách máy/ Trục cơ                               |            |
| 22. Tháo/ Lắp động cơ                               | 3          |
| 23. Bánh trước/ Giảm xóc/ Cổ lái                    |            |
| 24. Bánh sau/ Giảm xóc sau                          |            |
| 25. Phanh thủy lực                                  |            |
| 277 2 Auto Copyright © 2017 DTDAUTO VIETNAM Co., I  | Ltd        |

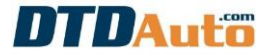

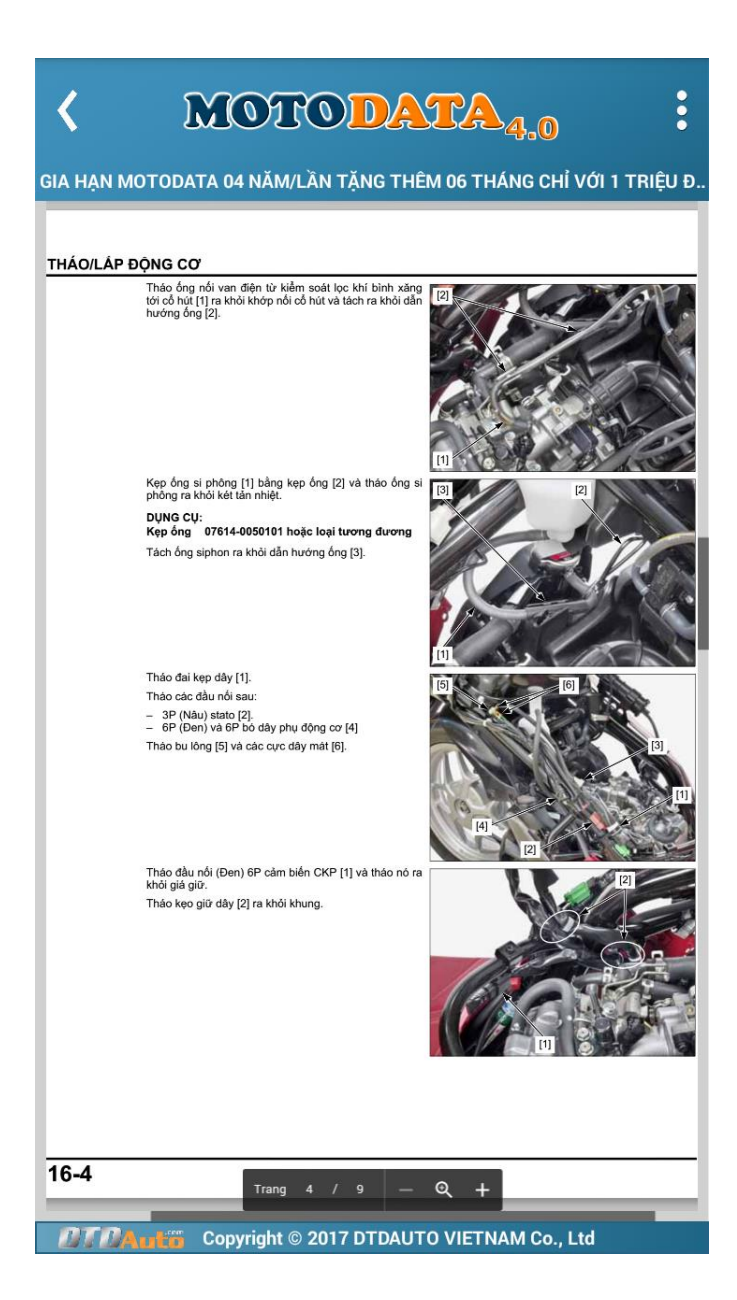

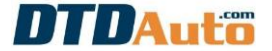

Đợi trong giây lát cho đến khi màn hình tải xong dữ liệu.

LƯU Ý:

Muốn phóng to / thu nhỏ tài liệu làm theo các bước sau:
Sử dụng đồng thời 2 ngón tay di ra xa hoặc gần nhau trên màn hình đang xem khi muốn phóng to/ thu nhỏ đến kích thước mong muốn.
Muốn dịch chuyển tài liệu sang phải, trái hoặc lên trên, xuống dưới để xem được chi tiết tài liệu làm theo các bước sau:
Giữ ngón tay vào tài liệu bạn đang xem và di chuyển tài liệu sang phải, trái hoặc lên trên, xuống dưới theo ý muốn.

## 4.8 VIDEO

Từ giao diện chính của chương trình ấn vào nút lệnh "**VIDEO**" để xem thông tin giải đáp kỹ thuật trên website www.dtdauto.com.

## 4.9 ĐÀO TẠO

Từ giao diện chính của chương trình ấn vào nút lệnh "ĐÀO TẠO" để xem thông tin nội dung các khóa đào tạo điện, điện tử xe máy.

## 4.10 THÔNG TIN

Từ giao diện chính của chương trình ấn vào nút lệnh "**THÔNG TIN**" để xem thông tin nội dung các khóa đào tạo điện, điện tử xe máy.

## 5. HƯỚNG DẪN GIA HẠN PHẦN MỀM

## 5.1 CẬP NHẬT PHẦN MỀM

Phần mềm MOTODATA sẽ được gia hạn tự động khi có phiên bản mới.

## 5.2 GIA HẠN PHẦN MỀM

Khi phần mềm hết hạn quý khách vui lòng Liên hệ với DTDAuto theo số ĐT: 19002228 để được hỗ trợ phương thức thanh toán gia hạn phần mềm. Sau khi DTDAuto xác nhận nhận việc thanh toán tiền thành công quý khách khởi động lại phần mềm và sử dụng phần mềm bình thường.

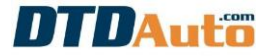

# MỤC LỤC

| 1. GIỚI THIỆU PHẦN MỀM                                       |                                                        |
|--------------------------------------------------------------|--------------------------------------------------------|
| 2. CHỨC NĂNG PHẦN MỀM                                        |                                                        |
| 3. YÊU CẦU MÁY TÍNH                                          |                                                        |
| 4. CHỨC NĂNG                                                 |                                                        |
| 4.1 Tra Mã lỗi/ Sơ đồ ODO/ Màu dây/ Từ vi                    | ết tắt2                                                |
| 4.2 Tra cứu tài liệu sửa chữa                                |                                                        |
| 4.3 Quản lý xưởng<br>4.3.1 Quản lý định kỳ bảo dưỡng, thay d | Error! Bookmark not defined.<br>au Error! Bookmark not |
| defined.                                                     |                                                        |
| 4.3.2 Quản lý khách hàng                                     | Error! Bookmark not defined.                           |
| 4.3.3 Quản lý kho                                            | Error! Bookmark not defined.                           |
| 4.3.4 Quản lý dịch vụ                                        | Error! Bookmark not defined.                           |
| 4.3.5 Quản lý nhân sự                                        | Error! Bookmark not defined.                           |
| 4.3.6 Quản lý tài chính                                      | Error! Bookmark not defined.                           |
| 4.3.7 Thông tin xưởng                                        | Error! Bookmark not defined.                           |
| 4.4 Hỏi đáp trực tuyến                                       |                                                        |
| 4.5 Sản phẩm liên quan                                       |                                                        |
| 4.6 Lich đào tao                                             |                                                        |
| 4.7 Tài liệu liên quan                                       | Error! Bookmark not defined.                           |
|                                                              |                                                        |

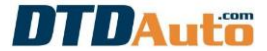

| 4.8 Hướng dẫn sử dụng và hướng dẫn cập nhật/ nâng cấp MC | DTOSCAN        |
|----------------------------------------------------------|----------------|
| Error! Bookmark                                          | a not defined. |
| 5. HƯỚNG DẪN CẬP NHẬT/GIA HẠN PHẦN MỀM                   |                |